## ○ZOOM のアップデート (PC)

① ZOOM を開きアカウントをクリックし、設定画面を開きます。

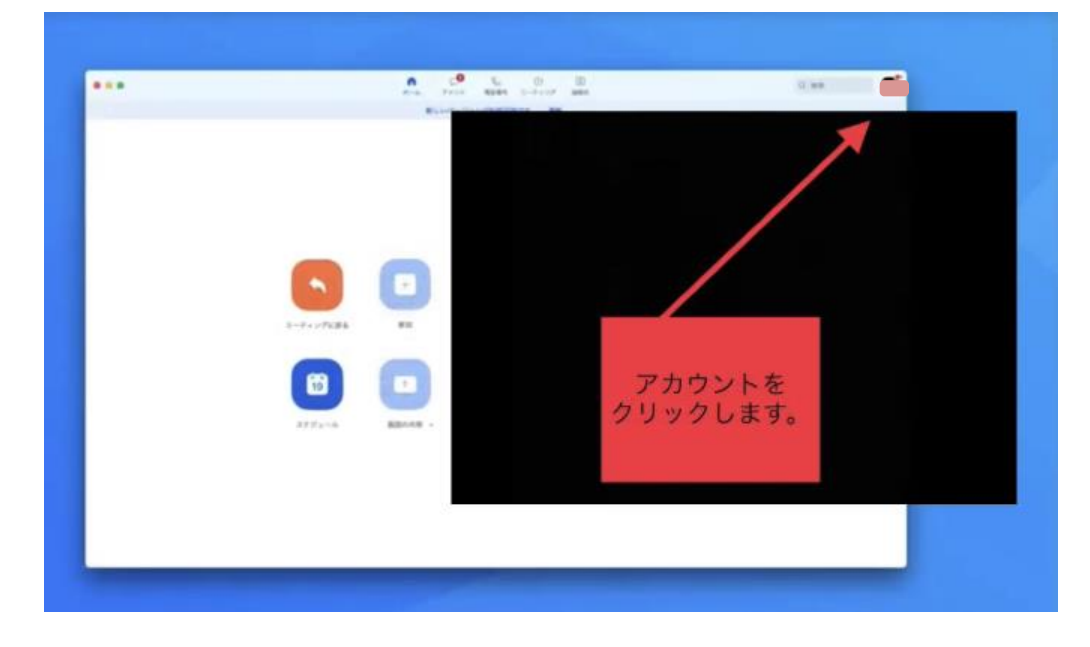

② 設定画面からアップデートが来ているか確認します。

| <br>n 🥐         |                      | (1.00 m           |
|-----------------|----------------------|-------------------|
| Bland-Pain      | アップデートの確認を           | 1000 A            |
|                 | クリックします。             | S BUTTHE          |
|                 |                      | 0 88              |
|                 |                      | * 1018            |
|                 |                      | * am-             |
|                 |                      | * 80544 >         |
|                 |                      | 896702243         |
|                 |                      | 457 )             |
| 1-1-275.86 #8   | 1981                 | 7177-1488         |
|                 | 10.30 - 20.00 1 44.6 | ポートレートビューム宅下都た 41 |
|                 | Sumi-Persteam,       | 7222+00184        |
|                 |                      | 942239            |
| 375'4-5 BBORN - |                      |                   |
|                 |                      |                   |
|                 |                      |                   |
|                 |                      |                   |
|                 |                      |                   |
|                 |                      |                   |

アップデートが来ている場合、更新画面が表示されます。
更新をクリックします。

| 安新から利用可能<br>またっかったして2012に目的にそれでした。第日前日、1~4のほんで<br>日前日には日です。<br>「Annual Viter of 1 2 (1010) (1000)<br>「Annual Viter of 1 2 (1010) (1000)<br>「Annual Viter of 1 2 (                                                                                                  | 更新を<br>クリックします。 |
|----------------------------------------------------------------------------------------------------|-----------------|
| Antown ross of 111 (2014) (40).<br>The air Antonio Monto.<br>Marchine Control Monto.<br>Marchine Control Monto.<br>Marchine Control Monto.<br>Paper Marchine Control Monto.<br>(Despine Version (2014) (2014).<br>(Despine Version (2014) (2014).<br>(Despine Version (2014) (2014).<br>(Despine Version (2014) (2014).<br>(Despine Version (2014) (2014).<br>(Despine Version (2014) (2014).<br>(Despine Version (2014) (2014).<br>(Despine Version (2014) (2014).<br>(Despine Version (2014) (2014).<br>(Despine Version (2014) (2014).<br>(Despine Version (2014).<br>(Despine Version (2 |                 |
| er                                                                                                    |                 |

④ 2~3 分後に更新が完了します。
バージョンが5.0.4になっていれば最新版です。